## **Tracefy** Correcting a Patient ID

Last Modified on 2025-03-04 12:19

Note: If the patient is not already located in Tricefy (this is their first exam), you can fix the patient ID by editing the patient information instead.

Instructions for editing patient information (adding a unique ID for a new patient)

If exams have been uploaded for the patient in the past, continue with the instructions below for correcting their patient ID.

Studies uploaded to Tricefy using the wrong patient ID can be transferred to the correct patient ID.

1) Select the : (action menu) at the top of the screen and choose Edit Study:

| Studies Open In Viewer |   |             |                        |         |                       |                  |     |                       |                             |
|------------------------|---|-------------|------------------------|---------|-----------------------|------------------|-----|-----------------------|-----------------------------|
|                        |   | Full Name   | Study Date ~           | Status  | Study Details         | Interface Status |     | Anonymo               | Attach File(s) Edit Study   |
| Ŧ                      | • | Dean Gerald | 2018-02-21 5:21 PM MST | None    |                       | No status        | - P | IFO                   | ↔ Move                      |
| T                      | • | Anonymous   | 2018-02-21 4:14 PM MST | None    | <b>I</b> 1            | Fail             |     | Study Da<br>2018-02-2 | Download Studies     Delete |
| T                      | • | Anonymous   | 2018-02-21 1:05 PM MST | Ongoing | <b>⊞</b> 2 <b>9</b> 1 | Success          | Í   | Study Ex<br>2043-02-2 | Clear Selection             |

2) Search for the correct patient (using their name or correct patient ID) and select the appropriate result:

| I       | Edit Study                                                 | × |  |  |  |  |  |
|---------|------------------------------------------------------------|---|--|--|--|--|--|
| Patient |                                                            |   |  |  |  |  |  |
|         | Thurman Gerald Dean (fd0d0a29-5f2a-4c43-aed1-061ce4a7e36a) |   |  |  |  |  |  |
|         | 0045                                                       |   |  |  |  |  |  |
|         | BIELENBERG DAVID (004540274)                               |   |  |  |  |  |  |

Note: If the patient is not already located in Tricefy (this is their first exam), fix the patient ID byditing the patient information

After selecting the correct patient, you will notice the study is now assigned to the right patient ID.

The information that was uploaded to Tricefy (the data in your ultrasound system) is not changed. This data can only be corrected by editing the information using your ultrasound machine.

However, the corrected changes are reflected when downloading the study from Tricefy.

Instructions for downloading content from Tricefy